## <u>ขั้นตอนการสืบค้นทรัพยากรสารสนเทศภายในห้องสมุดคณะศิลปกรรมศาสตร์</u>

ผ่านทางเว็บไซต์สำนักวิทยบริการและเทคโนโลยีสารสนเทศ

## มหาวิทยาลัยเทคโนโลยีราชมงคลธัญบุรี

1. เข้าไปที่เว็บไซต์ http://www.opac.rmutt.ac.th

| opacrmuttacth/main/index.aspx                                                            | a เป็นการและ เป็น เช่าสุ่ายามน                |
|------------------------------------------------------------------------------------------|-----------------------------------------------|
| มหาวิทยาลัยเทคโนโลยีราชมงคลธัญบุรี<br>Rajamangala University of Technology Thanyaburi 33 | สืบคัน ∽ ด็ดต่อห้ลงสมุด ∽ Q                   |
|                                                                                          | การสบคนขนพบฐาน<br>A-Z search<br>สืบคับขั้นสูง |
| WELCOME TO SINGLE SEARCH<br>ระบุค่าค้น คันหา                                             |                                               |
| A-Z search การสืมคับขึ้นขึ้นฐาน การสืบคับขึ้นสูง                                         | 1000                                          |

- 2. กดที่กำว่า LANGUAGES เลือกเปลี่ยนเมนูให้เป็น ภาษาไทย
- กดที่กำว่า สืบค้น เลือก สืบค้นขั้นสูง

| เครื่องมือในการค้นหา       | ~ | คำค้น          |   | ประเภท                   |   | <mark>ด้นห</mark> า |
|----------------------------|---|----------------|---|--------------------------|---|---------------------|
| การสืบค้นขั้นพื้นฐาน       | 4 | ศิลปะ          | 5 | ชื่อเรื่อง               | ~ |                     |
| การสืบคันขั้นสูง           |   |                |   | ทั้งหมด<br>ชื่อเรื่อง    |   |                     |
| การสืบค้นตามล่าดับตัวอักษร |   |                |   | ชื่อผู้แต่ง<br>หัวเรือง  |   |                     |
|                            |   |                |   | แท็ก<br>ISBN/ISSN        |   |                     |
|                            |   | จำกัดการสืบค้น |   | สำนักพิมพ์<br>ชื่อวารสาร |   |                     |

- 4. พิมพ์กำที่ต้องการสืบค้น ในช่อง กำค้น (ตัวอย่างใช้กำค้นว่า ศิลปะ)
- เลือกสืบค้นได้จาก ชื่อเรื่อง ชื่อผู้แต่ง หัวเรื่อง เลขมาตรฐานสากลของหนังสือ (ISBN/ISSN)
   ชื่อสำนักพิมพ์ หรือ ชื่อวารสาร (ตัวอย่างเลือกสืบค้นจาก ชื่อเรื่อง)

| เครื่องมือในการค้นหา       | ~ | คำค้น            | ประเภท                 | 8          | ค้นหา |
|----------------------------|---|------------------|------------------------|------------|-------|
| การสืบคันขั้นพื้นฐาน       |   | ศิลปะ            | ชื่อเรื่อง             | ~          |       |
| การสืบค้นขั้นสูง           |   |                  |                        |            |       |
| การสืบค้นตามล่าดับตัวอักษร |   |                  |                        | เพิ่มศำคัน |       |
|                            |   | จำกัดการสืบค้น   |                        |            |       |
|                            |   | ประเภทแหล่งที่มา | ทุกประเภท              | ~          |       |
|                            | 6 | สาขาห้องสมุด     | คณะศิลปกรรมศาสตร์      | ~          | ]     |
|                            |   | สถานที่/ดำแหน่ง  | ทุกแหล่ง               | ~          |       |
|                            | 7 | ภาษา             | อังกฤษ                 | ~          | ]     |
|                            |   | ประเทศที่ผลิต    | ทุกภาษา<br><b>ไ</b> ทย |            |       |
|                            |   |                  | อังกฤษ<br>จีน          |            |       |

- 6. เลือก สาขาห้องสมุด เป็น คณะศิลปกรรมศาสตร์
- 7. เลือกค้นหาภาษาของหนังสือที่ต้องการ เช่น หนังสือภาษาไทย หรือ หนังสือภาษาอังกฤษ
   \*\* (กรณีต้องการค้นหาหนังสือภาษาอังกฤษ ควรพิมพ์คำที่ต้องการสืบค้น ในช่องคำค้น
   ด้วยคำศัพท์ภาษาอังกฤษ)
- 8. กดปุ่ม ค้นหา

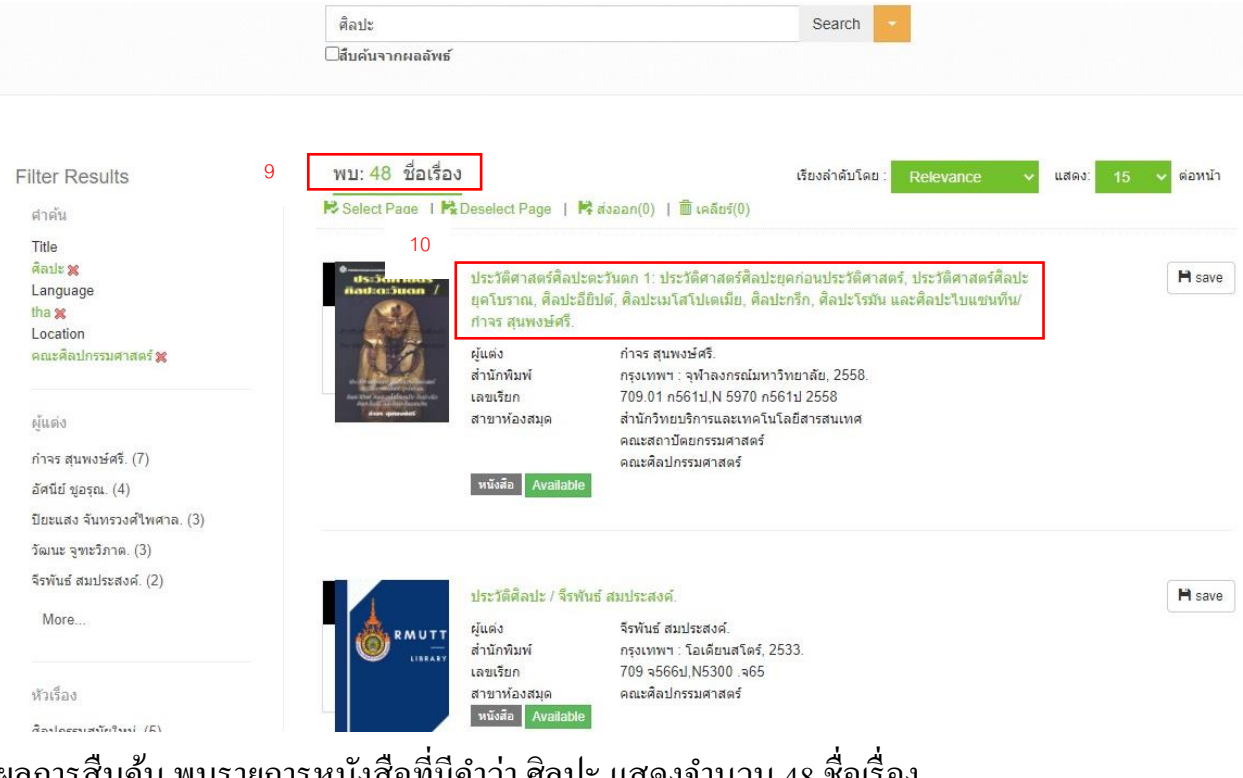

- ผลการสืบค้น พบรายการหนังสือที่มีคำว่า ศิลปะ แสดงจำนวน 48 ชื่อเรื่อง
- 10. กคที่ชื่อเรื่อง จะพบ รายละเอียคทรัพยากร ของหนังสือเล่มนั้น

| รายละเอียดทรัพยากร <sub>10</sub>                                                                                                    |                                                                 |                                                                 |                                                               |                                      |                                                                                                    |                                      |                            |                  |
|----------------------------------------------------------------------------------------------------|-----------------------------------------------------------------|-----------------------------------------------------------------|---------------------------------------------------------------|--------------------------------------|----------------------------------------------------------------------------------------------------|--------------------------------------|----------------------------|------------------|
| มง<br>มาร์กลักาสตร์สิลปะยุคโยรากเ, สิลปะอีบิปด์, สิลปะเมโสโปเตเมีย, สิลปะก<br>สิลปะโรมัน และศิลปะไบนชนที่น/<br>มันจังกัทมาร์กมา สุมาร์ศรี<br>ที่มหลักษณ์ กรุงเทพา: พุทลงรณ์มหวิทยาลัย, 2558<br>ครั้งที่ขมาร์ หมาะสินทร์ศรี<br>ที่มหลักษณ์ 254 ที่1: การประก<br>ครั้งที่ขมาร์<br>มาร์เลื่อ สิลปรรมสมัยโบราย(+)<br>สิลปะโรมัน และศิลประโบราย(+)<br>สิลปรรมสมัยโบราย(+)<br>สิลปรรมสมัยโลมสารสมเทศ<br>สถาบร์สิลโปบ<br>มาร์โลด์ 14074<br>ท้องสมุลที่จัดเก็บ สาบกรรมสาสตรี<br>11<br>14<br>โลม<br>โลม<br>โลม<br>โลม<br>โลม<br>โลม<br>โลม<br>โลม          | รายละเอี                                                        | ียดทรัพยา                                                       | ากร <sub>10</sub>                                             |                                      |                                                                                                    |                                      |                            |                  |
| ประวัติศาสตร์ศิลปะตะวันตก 1: ประวัติศาสตร์ศิลปะยุกต่อนประวัติศาสตร์ศิลปะยุก<br>บระวัติศาสตร์ศิลปะยุกโบราณ, ศิลปะอียิปด์, ศิลปะเมโสโปแตเมีย, ศิลปะ<br>สิลปะโรมัน และศิลปะไบแชนที่น/<br>ยุ้แต่ง การสุนพรษศ<br>ที่มหลักษณ์ กรุงเทพา: พัทธงรณ์มหาวิทยาลัย, 2558<br>ครั้งที่มหา้ พัมพ์ครับ 2<br>รูปเฉ่น 254 หน้า :การประวัติศาสตร์ศิลปะ<br>ครั้งที่มหา้ พัมพ์ครับ 2<br>รูปเฉ่น 254 หน้า :การประวัติศาสตร์ศุก<br>ครั้งที่มหา้ พับพ์สร้องที่ 2<br>รูปเฉ่น 258<br>ครั้งที่มหา้ พับพรรมส์อนประมณ(+)<br>สิลปกรรมสอบประวัติศาสตร์(+)<br>เลขมาตรฐานสากล 9789740324416<br>ประวัทแหล่งที่มา ∎ Book<br>167<br>บาร์โค๊ค 114074<br>ห้องสมุดที่จัดเก็บ สำนักวิทยบริการและเทคโนโลยีสารสนเทศ<br>สถานที่จัดเก็บ สำนักวิทยบริการและเทคโนโลยีสารสนเทศ<br>สถานที่จัดเก็บ สำนักวิทยบริการและเทคโนโลยีสารสนเทศ<br>สถานที่จัดเก็บ คณะสือปกรรมศาสตร์ 1<br>เขาร์โล๊ค FA000377<br>วรับครั้งธิดกับ คณะสือปกรรมศาสตร์ 11<br>11<br>14<br>โล้อก 709.01 กรีธ1บ<br>13 |                                                                 |                                                                 |                                                               |                                      |                                                                                                    |                                      |                            | แนะนำเร่         |
| <ul> <li>ผู้แต่ง การะสุมพอษัตรี<br/>พิมพลักษณ์ กรุงเทพา: รุฬาลงกรณ์มหาวิทยาลัย, 2558<br/>ครึ่งที่พัมพ์ พิมพ์ครึ่งที่ 2<br/>รุปเล่ม 254 หน้า: ภาพประกอบ; 26 ชม<br/>พิมพ์สังที่ 2<br/>รุปเล่ม 254 หน้า: ภาพประกอบ; 26 ชม<br/>พิมพ์สังสังในราณ(+)<br/>สิงปกรรมก่อนไระวิลีศาสตร์(+)<br/>เลชมาตรฐานสากล 9789740324416<br/>ประชาทนใงสือ<br/>ประชาทนใงสือ<br/>ประชาทนใงสือ<br/>ประชาทนที่งัดกับ</li> <li>Item Card MARC Dublin Core Review</li> <li>บาร์โค๊ด 114074<br/>ห้องสมุดที่รัดเก็บ สำนักวิทยบริการและเทคโนโลยีสารสนเทศ<br/>สถานที่รัดเก็บ สำนักวิทยบริการและเทคโนโลยีสารสนเทศ<br/>สถานที่รัดเก็บ สำนักวิทยบริการและเทคโนโลยีสารสนเทศ<br/>สถานที่รัดเก็บ มา<br/>เลขะริยก N 5970ก561ป 2552<br/>สถานะ ดุที่ชั้น (ชั้น 2)</li> <li>ที่เด็ด</li> <li>FA000377<br/>งสมุดที่รัดเก็บ คณะสิลปกรรมศาสตร์ 11</li> <li>11</li> <li>14</li> </ul>                                                                                             | ง<br>ปร<br>ศิลป                                                 | ะวัติศาสดร์<br>ปะดะวันดก                                        | ประวัติศาส<br>ประวัติศาส<br>7 ศิลปะโรมัเ                      | สตร์ศิลปะ<br>สตร์ศิลปะ<br>น และศิลา  | ตะวันตก 1: ประวัติศาส<br>ยุคโบราณ, ศิลปะอียิป<br>ปะไบแชนทีน/                                                                                               | งตร์ศิลปะยุคก่อน<br>ต์, ศิลปะเมโสโปเ | เประวัติศาเ<br>เตเมีย, ศิล | สตร์,<br>ปะกรีก, |
| <ul> <li>มีสามาตรฐานสากล 9789740324416<br/>ประจำหนังสือ<br/>ประเภทแหล่งทีมา ■ Book</li> <li>Item Card MARC Dublin Core Review</li> <li>บาร์โค้ด 114074<br/>ห้องสมุดที่จัดเก็บ สำนักวิทยบริการและเทคโนโลยีสารสนเทศ<br/>สถานที่จัดเก็บ สำนักวิทยบริการและเทคโนโลยีสารสนเทศ<br/>สถานที่จัดเก็บ ทนังสือทั่วไปภาษาไทย<br/>ฉบับ 1<br/>แลยเรียก N 5970ก561ป 2552<br/>สถานะ ดูที่ชั้น (ชั้น 2)</li> <li>มีเลือ FA000377<br/>รัโค้ด FA000377<br/>มเรียก 709.01 ก561ป<br/>านะ มีผู้ชื่ม(กำพนดส่ง 3 พ.ค. 2564) 13</li> </ul>                                                                                                    | and the second                                                  |                                                                 | ผู้แต่ง<br>พิมพลักษถ<br>ครั้งที่พิมพ์<br>รูปเล่ม<br>หัวเรื่อง | ú                                    | ก่าจร สุมพงษ์ศรี<br>กรุงเทพฯ : จุฬาลงกรณ์มหาวิทม<br>พิมพ์ครั้งที่ 2<br>254 หน้า : ภาพประกอบ ; 26 ซ<br>ศิลปกรรมสมัยโบราณ(+)<br>สิลปกรรมก่อนประวัดิศาสตร์(+) | ยาลัย, 2558<br>เม                    |                            |                  |
| โประเทณสนับบา         Doc           Item         Card         MARC         Dublin Core         Review           บาร์โด้ด         114074           ห้องสมุดที่จัดเก็บ         สำนักวิทยบริการและเทคโนโลยีสารสนเทศ           สถานที่จัดเก็บ         หนังสือทั่วไปภาษาไทย           ฉบับ         1           เลขเรียก         N 5970ก561ป 2552           สถานะ         ดูที่ขึ้น (ขึ้น 2)           ร์โค้ด         FA000377           งสมุดที่จัดเก็บ         คณะสิลปกรรมศาสตร์           11         านที่จัดเก็บ           หนังสือทั่วไปภาษาไทย         11           บ         1           แร้ยก         709.01 ก561ป           บน         1           แร้ยก         709.01 ก561ป           11         13                                                                                                    | August 1800<br>Algust                                           | il Antrofelikosla Antr<br>Esili un Antrofesilu<br>Anos quarodas | เลขมาตรฐา<br>ประจำหนังก<br>ประเภทแห                           | านสากล<br>สือ<br>อ่งที่บา            | 9789740324416                                                                                                    |                                      |                            |                  |
| บาร์โด้ด 114074<br>ห้องสมุดที่จัดเก็บ สำนักวิทยบริการและเทคโนโลยีสารสนเทศ<br>สถานที่จัดเก็บ หนังสือทั่วไปภาษาไทย<br>ฉบับ 1<br>เลขเรียก N 5970ก561ป 2552<br>สถานะ ดูที่ชั้น (ชั้น 2)<br>ร์โด้ด FA000377<br>งสมุดที่จัดเก็บ คณะศิลปกรรมศาสตร์ 11<br>านที่จัดเก็บ คณะศิลปกรรมศาสตร์ 11<br>านที่จัดเก็บ หนังสือทั่วไปภาษาไทย<br>บ 1<br>แร้ยก 709.01 ก561ป<br>านะ มีผู้ยืม(กำหนดส่ง 3 พ.ค. 2564) 13                                                                                                    | Item                                                            | Card N                                                          | MARC Dublin Co                                                | ore Re                               | eview                                                                                                    |                                      |                            |                  |
| สถานะ     ดูที่ขึ้น (ขึ้น 2)       ร์โด้ด     FA000377       เงสมุดที่จัดเก็บ     คณะศิลปกรรมศาสตร์       11     14       เกิมที่จัดเก็บ     หนังสือทั่วไปภาษาใหย       เม     1       เมียก     709.01 ก561ป       กนะ     มีผู้ยืม(กำหนดส่ง 3 พ.ศ. 2564)                                                                                                    | บาร์โค้ด<br>ห้องสมุดที่จัด<br>สถานที่จัดเก็<br>ฉบับ<br>เลขเรียก | ัดเก็บ<br>ก็บ                                                   | 114074<br>สำนักวิทยบ<br>หนังสือทั่ว1<br>1<br>N 5970ก5         | มริการและเท<br>ไปภาษาไทย<br>61ป 2552 | เคโนโลยีสารสนเทศ<br>เ                                                                                                    |                                      |                            |                  |
| 14           โรง000577         14           งสมุดที่จัดเก็บ         คณะศิลปกรรมศาสตร์         11           านที่จัดเก็บ         หนังสือทั่วไปภาษาไทย         14           ม         1         1           ม         1         1           เเรียก         709.01 ก561ป         13                                                                                                    | สถานะ                                                           |                                                                 | ดูที่ชั้น (ชั้น<br>EA000277                                   | 2)                                   |                                                                                                    |                                      | Γ                          |                  |
| านะ มีผู้ยืม(กำหนดส่ง 3 พ.ศ. 2564) <sub>13</sub>                                                                                                    | เพต<br>งสมุดที่จัดเก็บ<br>เนที่จัดเก็บ<br>เ                     |                                                                 | คณะศิลปกรรมศาสตร์<br>หนังสือทั่วไปภาษาไทย<br>1<br>709.01.5561 | 11                                   |                                                                                                    |                                      | 14                         | 📜 ৭০৩            |
| 5 ×- E40004E9 10                                                                                                    | านะ                                                             |                                                                 | มีผู้ยืม(กำหนดส่ง 3 พ.ค. 2                                    | 2564) 13                             | 3                                                                                                    |                                      |                            |                  |
| านต์ตั้จัดเก็บ คณะศิลปกรรมศาสตร์<br>านที่จัดเก็บ หนังสือทั่วไปภาษาไทย                                                                                                    | โค้ด<br>งสมุดที่จัดเก็บ<br>เนที่จัดเก็บ                         |                                                                 | FA000458<br>คณะศิลปกรรมศาสตร์<br>หนังสือทั่วไปภาษาไทย         | 12                                   |                                                                                                    |                                      |                            |                  |
| บ 9<br>มเรียก 709.01 ก561ป<br>ามะ คที่ชั้น 12                                                                                                    | ม<br>เรียก<br>พะ                                                |                                                                 | ษ<br>709.01 ก561ป<br>คที่ชั้น                                 | 12                                   |                                                                                                    |                                      |                            |                  |

- 11. เลื่อนลงไปด้านล่าง ค้นหาคำว่า ห้องสมุดที่จัดเก็บ ที่แสดงชื่อ คณะศิลปกรรมศาสตร์
- 12. กรณีเลือกเล่มที่ต้องการได้แล้ว ดูที่ คำว่า สถานะ ถ้าขึ้นว่า ดูที่ชั้น ให้จดเลขเรียกนำไปหา หนังสือที่ชั้นวางตามหมวดหมู่ กรณีหาหนังสือที่ชั้นไม่พบ ให้จดเลขบาร์โค้ดนำไปแจ้งที่ เกาน์เตอร์บริการ เพื่อขอใช้บริการ
- กรณีมีผู้ยืมหนังสือเล่มที่ต้องการไป ที่คำว่า สถานะ จะขึ้นว่า มีผู้ยืมพร้อมแสดงวันกำหนด ส่งคืน สามารถกดปุ่ม จอง เพื่อขอจองหนังสือเล่มดังกล่าว

หน้าแรก

- 14. กรณึกคปุ่ม จอง จะพบหน้าจอ เข้าสู่ระบบ
- 15. ให้พิมพ์ username และ password โดยกรอกข้อมูลที่เข้าใช้เครือข่ายอินเทอร์เน็ตของ มหาวิทยาลัย และกดปุ่ม เข้าสู่ระบบ

|                                                                                                    | เข้าสู่                                                                                                    | ระบบ                                                                                                    |                                                                                                    |
|----------------------------------------------------------------------------------------------------|----------------------------------------------------------------------------------------------------|----------------------------------------------------------------------------------------------------|----------------------------------------------------------------------------------------------------|
|                                                                                                    | 오 Username                                                                                                    |                                                                                                    |                                                                                                    |
|                                                                                                    | 🗌 จำชื่อฉันไว้                                                                                                    | 15 เข้าสู่ระบบ                                                                                                    |                                                                                                    |
|                                                                                                    | พิมพ์รหัสและรหัสผ่าน โดย รหัสและรหัสผ่านใช่<br>มหาวิทยาลัย<br>Use the identity code that accesses the cat<br>หากไม่สามารถเข้าใช้งานได้ กรุณาติดต่อเจ้าหน่<br>หมายเลขโทรศัพท์. 0-2549-3636<br>ion อีเมล์ library@mail.rmutt.ac.th | ร์หัสประจำตัวที่เข้าใช้เครือข่ายอินเทอร์เน็ตของ<br>mpus network<br>ำที่บริการดอบคำถามและช่วยคันคว้า                                                | 13                                                                                                    |
| 1                                                                                                    |                                                                                                    | •                                                                                                    | ) 16 <sup>S</sup> <u>ន</u> ហើលអ៊ីរិ กิดดิสัมพันธ์กุล ( <mark>*</mark> ROFILE) & ดั่งค่า ออกจากระ                                   |
| มหาวิทยาลัยเทคโ<br>Rajamangala Universit                                                                                                    | นโลยีราชมงคลธัญบุรี<br>y of Technology Thanyaburi                                                                                                    |                                                                                                    | หน้าแรก × สืบดัน × ดิดด่อห้องสมุด × Q<br>สืบคัน / ผลการสืบคัน / <mark>รายละเอียดหวัพย</mark> า                                     |
| ข้<br>ประวัติศาสตร์<br>ศิลปะตรวันตก /                                                                                                    | ประวัติศาสตร์ศิลปะตะวันตก 1: ปร<br>ประวัติศาสตร์ศิลปะยุคโบราณ, ศิล<br>ศิลปะโรมัน และศิลปะไบแชนทีน/<br>ผู้แต่ง กำจร สุนพงษ์ศรี<br>พิมพลักษณ์ กรุงเทพฯ จุฬาลงศ<br>ครั้งที่พิมพ์ พิมพ์ตั้งที่ 2<br>รูปเล่ม 254 หน้า ภาพประ          | บรรณารักษัแนะนา<br><b>ะวัติศาสตร์ศิลปะยุคก่อนประวัติศาส</b><br>เ <b>ปะอียิปด์, ศิลปะเมโสโปเดเมีย, ศิลบ</b><br>ารณ์มหาวิทยาลัย, 2558<br>กอบ ; 26 ชม | า แนะนาเพื่อน 🗎 บันทึก 隆 ส่งออก 🏛 เคลียร์ ffacebook<br>สุดร์,<br>ปะกรีก,<br>ใช้ล่าสุดเมื่อ 2 เม.ย. 2564<br>ใช้งาน 127<br>เปิดดู 22 |
| sto-der and particular and an and a store of the second device of the second device of the se | หัวเรื่อง ศิลปกรรมสมัยโบรา<br>สิลปกรรมก่อนประวั<br>เลขมาตรฐานสากล 9789740324416<br>ประจำหนังสือ<br>ประเภทแหล่งที่มา 🎑 Book                                                                                                    | ณ(+)<br>ดิศาสตร์(+)                                                                                                    | แท็ก<br>Enter your tags for this item.                                                                                             |
| Item Card MARC                                                                                                    | Dublin Core Review                                                                                                    |                                                                                                    | เพิ่ม<br>จัดการแท็กของคุณ                                                                                                    |
| กรุณาระบุสาขาที่รับทรัพยากร :                                                                                                    | 17                                                                                                    |                                                                                                    | ×<br>ทรัพยากรของฉัน                                                                                                    |
| คณะครุศาสตร์อุดสาหกรรม<br>ยืนยันการจอง                                                                                                    | ×                                                                                                    |                                                                                                    | เพิ่มสู่รายการ :                                                                                                    |

16. เมื่อเข้าสู่ระบบแล้ว จะพบชื่อของผู้ใช้บริการ และ รายการหนังสือเล่มที่ต้องการจอง

17. กดเลือก สาขาที่รับทรัพยากร ให้เลือก คณะศิลปกรรมศาสตร์

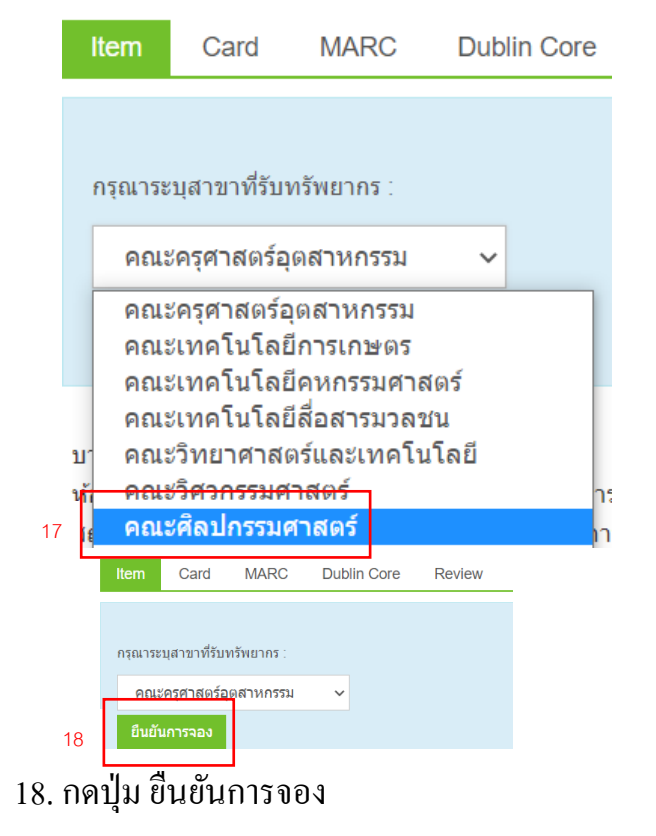

| ltem                                                   | Card | MARC | Dublin Core | Review |  |  |
|--------------------------------------------------------|------|------|-------------|--------|--|--|
| <sup>19</sup><br>บันทึกรายการเรียบร้อย                 |      |      |             |        |  |  |
| คิวของท่านคือ 1 ประมาณการวันรับหนังสือคือ 03 พ.ค. 2564 |      |      |             |        |  |  |

19. จะพบข้อความแจ้งลำคับคิวของผู้ใช้บริการ

\*\*กรณีที่ผู้ใช้บริการนำหนังสือเล่มคังกล่าวมาคืนก่อนวันครบกำหนคส่ง บรรณารักษ์จะแจ้ง ให้ผู้ใช้บริการตามลำคับคิวที่จองไว้ให้ทราบทาง e-mail ที่ผู้ใช้บริการแจ้งไว้ หากประสงค์จะ ขอยืม สามารถติคต่อได้ที่เคาน์เตอร์บริการยืม-คืนของห้องสมุค

|     | บาร์โค้ด                                    | 114074                                |
|-----|---------------------------------------------|---------------------------------------|
| 20  | ห้องสมุดที่จัดเก็บ                          | สำนักวิทยบริการและเทคโนโลยีสารสนเทศ   |
|     | สถานที่จัดเก็บ                              | หนังสือทั่วไปภาษาไทย                  |
|     | ລບັບ                                        | 1                                     |
|     | เลขเรียก                                    | N 5970ก561ป 2552                      |
|     | สถานช                                       | ดูที่ชั้น (ชั้น 2)                    |
| 20. | . กรณีสืบค้นและพบหนังสือเล่มที่ต้องการที่ห้ | องสมุดสาขาอื่นๆ ภายในมหาวิทยาลัย เช่น |

้ สำนักวิทยบริการและเทคโนโลยีสารสนเทศ หรือห้องสมุคคณะต่างๆ สามารถติดต่อเจ้าหน้าที่ ของห้องสมุคนั้น เพื่อขอใช้บริการได้

\*\*\*\*\*\*

หากพบปัญหาการใช้งาน หรือต้องการติดต่อสอบถามข้อมูลเพิ่มเติม กรุณาติดต่อที่ งานเคาน์เตอร์บริการยืม-คืน ห้องสมุดคณะศิลปกรรมศาสตร์ อาคาร 2 ชั้น 2 โทร.02-549-3296 หรือ e-mail : pen.kitti@gmail.com ขอบคุณที่ใช้บริการ